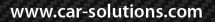

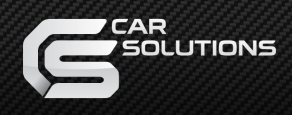

## Комплектация

- Блок расширения;
- GPS антенна;
- GVIF провод

- Wi-Fi антенна;
- Крепежные болты (4шт.);
- USB удлинитель (2шт.);

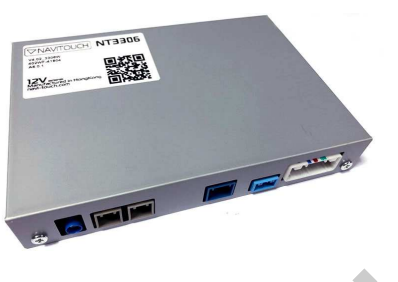

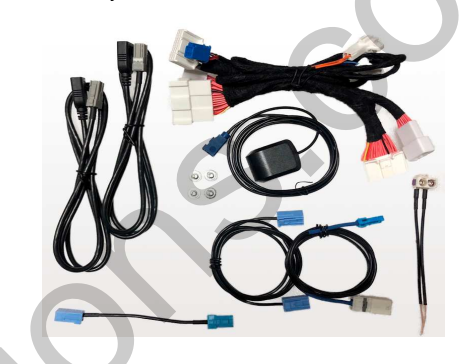

## Установка

Блок устанавливается в пространство за экраном. Для **LC150**, **LC200** блок ставится в горизонтальном положении, сверху железного корпуса экрана.

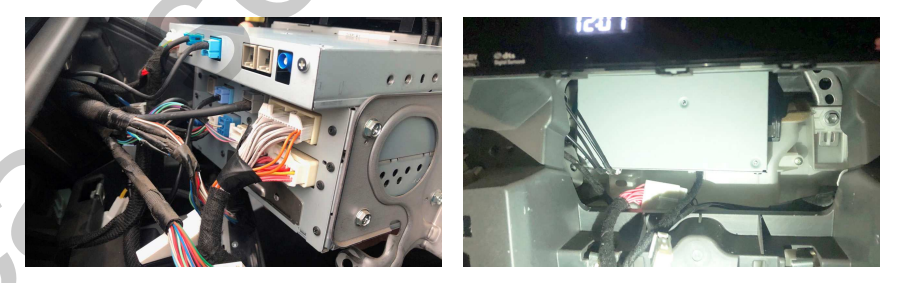

Для **GX 460** блок ставится вертикально за экраном. Для **LX 570** можно использовать наиболее удобный из вышеперечисленных мест установки.

Подключается разъем-в-разъем.

## СХЕМА ПОДКЛЮЧЕНИЯ БЛОКА NAVITOUCH 3306

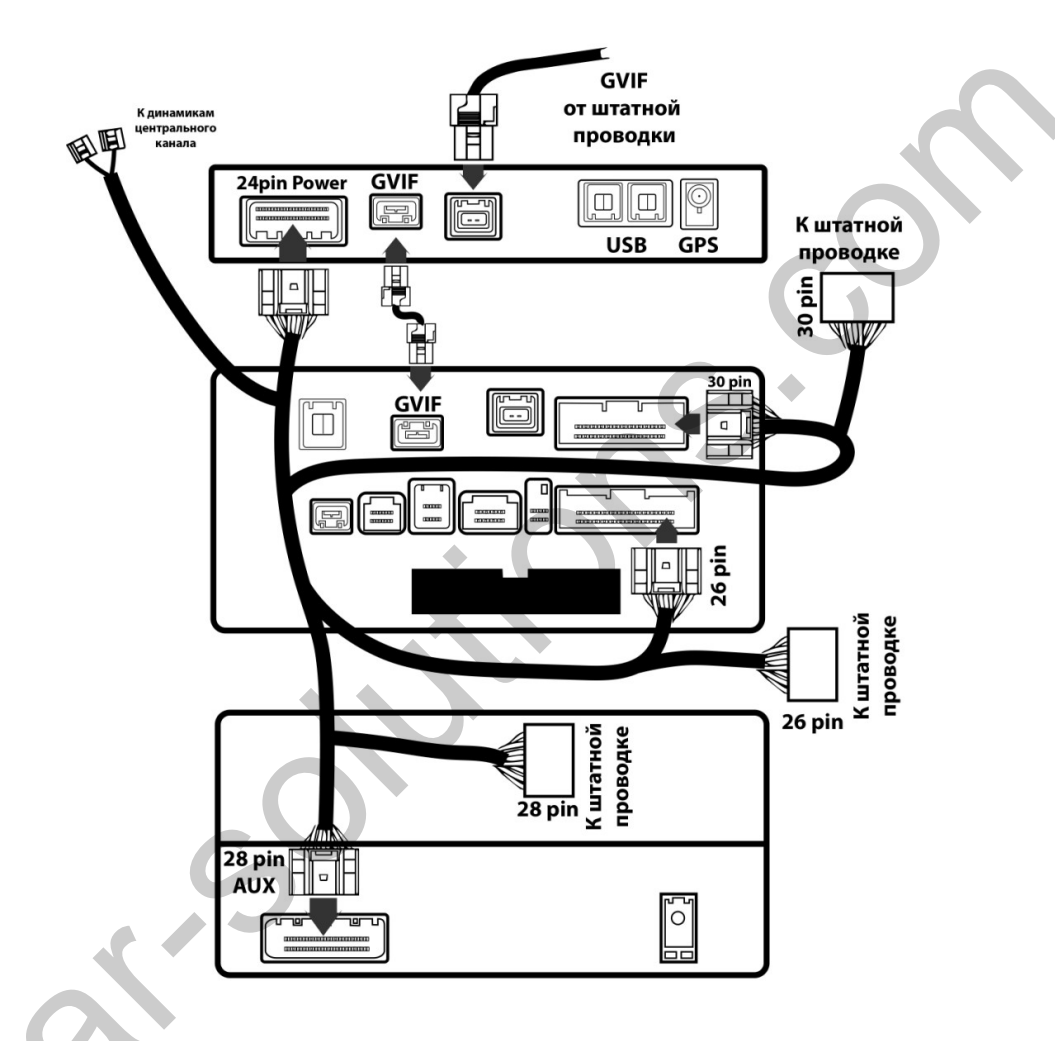

При установке обратите внимание, что антенны **Wi-Fi** и **Bluetooth** не должны размещаться перпендикулярно блоку и не должны быть прикреплены к корпусу блока.

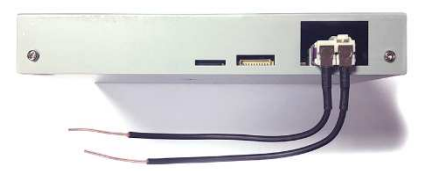

**GPS** антенна должна быть установлена в подпанельное пространство, не должна устанавливаться на магнитолу и кабель не должен быть скручен в кольцо. Если автомобиль имеет обогрев лобового стекла, то антенну необходимо устанавливать на правую стойку или левую стойку, в месте, где отсутствует обогрев.

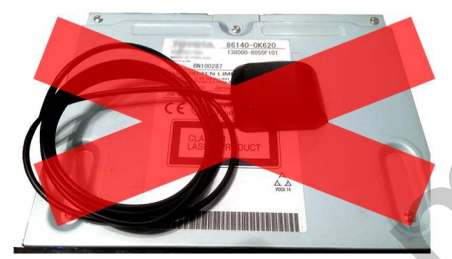

## Начало работы

После подключения система загружается автоматически. Для перехода к системе, нажмите на кнопку **МАР** на панели магнитолы, удерживая ее 2 секунды. Дальнейший переход к системе до выключения зажигания происходит по одномоментному нажатию кнопки **МАР**.

После выключения зажигания переход к системе осуществляется по 2-х секундному

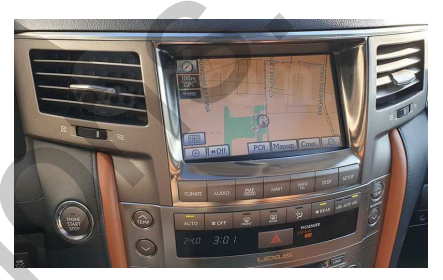

нажатию кнопки **MAP**. При этом переход к штатной навигации тоже осуществляется по одномоментному нажатию кнопки **MAP**. Для отключения перехода к android, удержите кнопку **MAP** 2 секунды.

Первая загрузка системы составляет 25-30 секунд. После выключения зажигания система переходит в спящий режим. При включении зажигания система выходит из спящего режима за 3-5 секунды.

# Управление

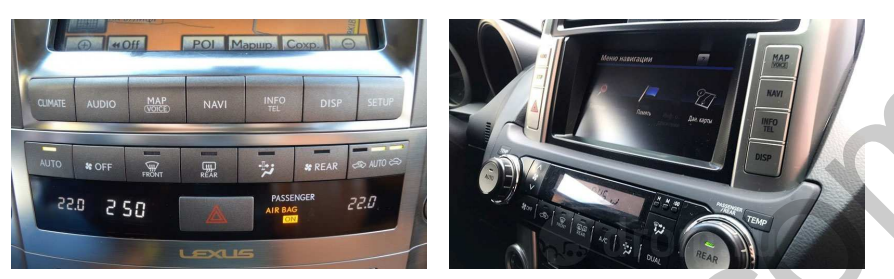

Управление навигационным блоком **Navitouch NT3306** осуществляется через штатный тачскрин экрана.

МАР – переход в меню блока.

DISP – выполняет функцию Android Back (Назад).

МАРнажатие 2 раза - переход к главному меню блока без сворачивания навигации и приложений.

## Перезагрузка

При любом сбое работы системы Вы можете произвести ее перезапуск (перезагрузка), 10-ти секундным удержанием физической кнопки **DISP** на панели магнитолы.

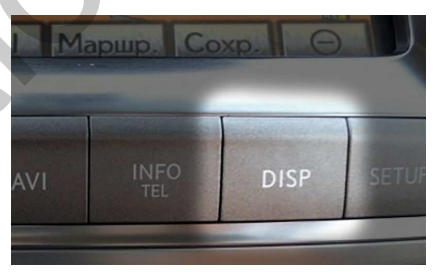

# Звук

Мультимедийный звуковой поток С навигационного блока NT3306 активируется штатным источником AUX, в аудио меню магнитолы. При этом другое внешнее устройство на источник AUX подключить будет невозможно

| AUX                   |               |
|-----------------------|---------------|
| AM FM CD/DVD HDD BT A |               |
|                       | 1             |
| Воспроизведение       |               |
|                       | <b>4</b> Звук |

# ANDROID Меню

Основное меню имеет следующие функции:

- Навигация (см. раздел Навигация);
- PlayMarket (см. раздел Приложения);
- Файловый менеджер;
- Настройки (см. раздел Настройки);
- Приложения (см. раздел Приложения);
- **USB** Проигрыватель;
- АРР (см. раздел Приложения);
- Подключение (см. раздел Настройки)

# **USB** Проигрыватель

Блок расширения способен воспроизводить аудио и виде файлы различных форматов со съемных USB носителей.

#### Аудио форматы:

#### Видео форматы:

\*.MP3, \*.WMA, \*.WAV, \*.ACC, \*.OGG, \*.FLAC \*.AVI, \*.MKV, \*.MP4, \*.3GP, \*.MPG, \*.WMV

Важно: В текущей версии прошивки штатный USB плеер не поддерживает звуковой кодек AC3, по причине отсутствия данного кодека в библиотеке Android 6.0.1, обусловленное отсутствием лицензии на данный кодек между разработчиками ALLWINNER и компанией DOLBY. Файлы, имеющие звук в данном кодеке, будут воспроизводиться без звука. В этом случае, используйте предустановленный мультимедийный плеер VLC в разделе ОНЛАЙН.

Блок расширения имеет два **USB** хоста, по схеме подключения, оба хоста выводятся удлинителем в бардачок. Работают одинаково. К блоку одновременно можно подключать только один **USB** носитель.

Используйте отдельный носитель для работы с блоком, желательно, что бы на носителе были только мультимедийные файлы. Носитель должен быть отформатирован в файловую систему **FAT32**, и иметь объём не более **64 Гб**. Не рекомендовано подключать любые жесткие диски, это может вызвать временную задержку и зависание системы. Все эти условия обеспечат бесперебойную и стабильную работу **USB** проигрывателя.

При подключении USB носителя на экране Android меню, в верхнем баре появляется иконка USB, сообщая, что USB носитель подключен. Активируйте иконку USB в Android меню и система перейдет к проигрывателю. Если активировать иконку USB,

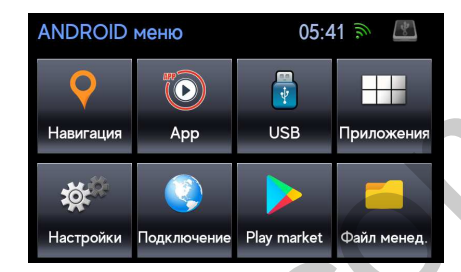

без подключения носителя, то система выдаст сообщение о том, что носитель отсутствует.

При первом подключении носителя система читает все файлы, находящиеся на нем, индексирует Медиа файлы для последующей работы с ними. Данная процедура может потребовать некоторого времени, в зависимости от объема информации, находящейся в данный момент на носителе, поэтому, после установки **USB** носителя в разъем, следует дать системе время для проведения данной процедуры и не выключать, не перезагружать устройство, а также, не извлекать носитель из разъема до завершения данной процедуры. После индексации файлов на носителе система автоматически перейдет в раздел **ОБЗОР**, где можно выбрать необходимый аудио/видео контент.

При последующих включениях и использовании данного носителя (при условии, что не подключались иные носители) данная процедура занимает значительно меньше времени, нежели при первом подключении. После выключения зажигания система запоминает состояние и после включения возвращается к нему.

При переходе в другое меню (экран) блока, воспроизведение аудио контента не прекращается, при активации мультимедийного приложения звук будет переключен на звук приложения, при этом плеер перейдет в режим паузы. При переходе в другое меню (экран) блока, воспроизведение видео контента прекращается, при этом плеер переходит в режим паузы.

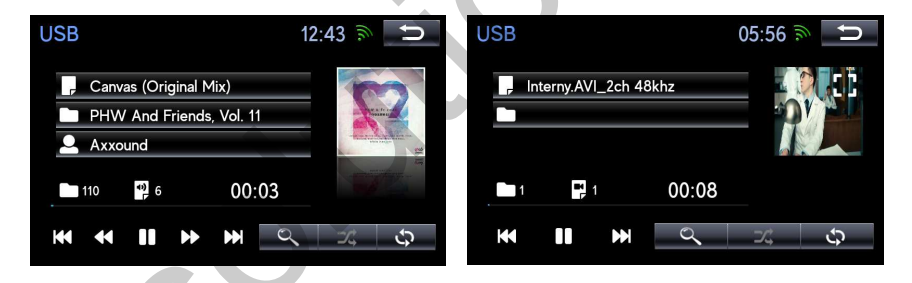

При извлечении **USB** носителя, система закроет плеер автоматически. При повторном подключении того же носителя, при условии, что носитель не менялся, устройство возобновляет воспроизведение аудио контента с места остановки воспроизведения в момент извлечения съемного носителя.

### Аудио плеер

При первом включении **USB** проигрыватель переходит в режим **OБЗОР** для выбора мультимедийных файлов. В режиме **OБЗОР** вы выбираете файл или все файлы, в зависимости от режима: по тегам, по папкам или видео файлы. После выбора файлов система переходит к проигрыванию.

| Обзор USB           | 05:49 🔊 Ⴢ |
|---------------------|-----------|
| Список папок        | \$        |
| Список исполнителей |           |
| Список альбомов     |           |
| Список жанров       |           |
| Список песен        | Ŧ         |
|                     |           |
|                     |           |

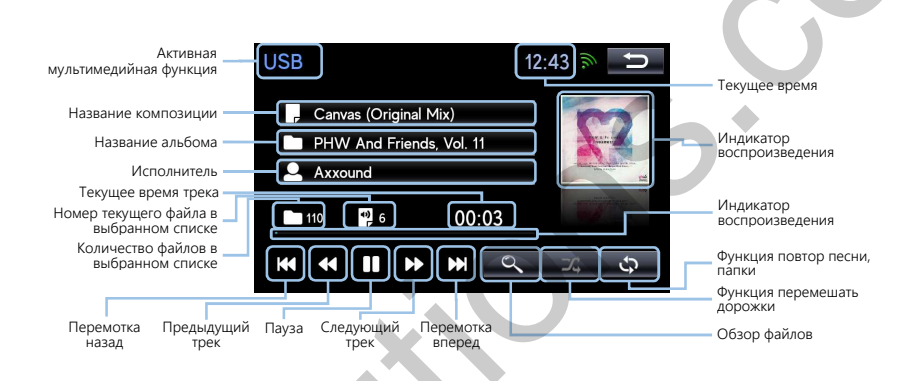

Область отображения обложки альбома – выводит на дисплей обложку альбома, при наличии ее в тегах воспроизводимой композиции.

Обзор файлов – переход в режим обзора файлов, находящихся на съемном носителе.

**Индикатор воспроизведения** – является, исключительно, индикатором текущего места воспроизведения в файле и не дает возможности перейти к желаемому месту воспроизведения.

Функции повтора трека или папку – позволяет циклично повторять трек или всю папку с треками.

Функция перемещать **дорожки** – позволяет перемешать порядок воспроизведения файлов.

## Видео Плеер

Запуск видео плеера происходит после запуска видео файла из раздела **ОБЗОР** -> **СПИСОК ВИДЕО**.

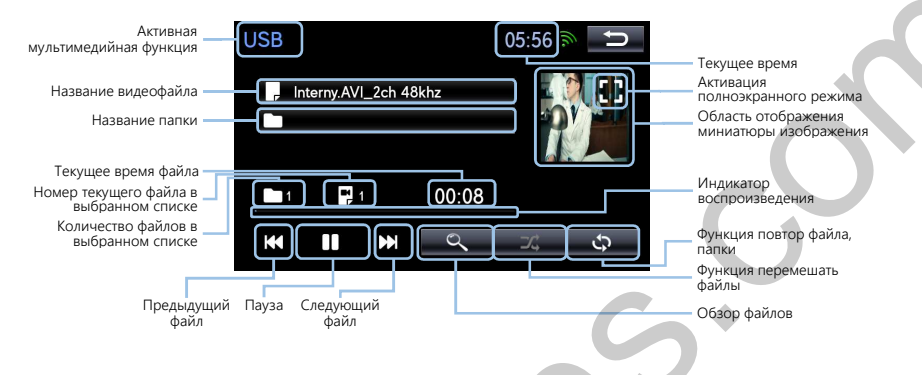

**Область отображения миниатюры изображения** – выводит на дисплей уменьшенное изображение воспроизводимого видеофайла.

**Активация полноэкранного режима** – при нажатии на эту иконку плеер переходит в полноэкранный режим.

Обзор файлов – переход в режим обзора файлов, находящихся на съемном носителе.

**Индикатор воспроизведения** – является, исключительно, индикатором текущего места воспроизведения файла и не дает возможности перехода к желаемому месту воспроизведения.

Функции повтора ви∆ео фай∧а – позволяет повторят воспроизведение отдельного файла или всех файлов в папке.

Функция перемешать файлы – позволяет перемешать порядок файлов во время воспроизведения.

При активации полноэкранного режима – видеоплеер открывает изображение на весь экран. Касанием к экрану, можно вызвать на экран функцию управления и информацию.

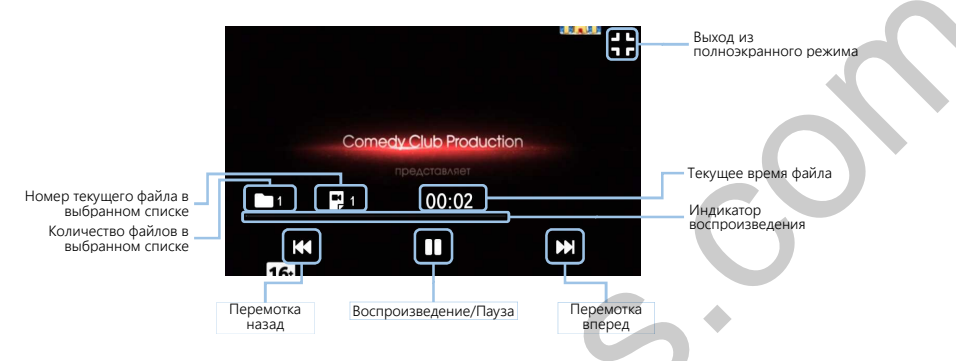

Выход из полноэкранного режима – при наличии этой иконки плеер закрывает полноэкранный режим. Не выходите из полноэкранного режима кнопкой Назад, так как, при нажатии кнопки Назад, система перейдет из USB плеера в Adroid меню.

### Обзор

Обзор Аудио, Видео файлов вызывается автоматически при первом включении USB плеера, после подключения носителя, или нажатием иконки ОБЗОР файлов в аудио/видео плеера.

Обзор файлов содержит следующие подразделы:

- Список папок разбивает треки по папкам, находящимся в корне носителя. Папки, находящиеся в папках корня, функция ОБЗОР не поддерживает.
- Список исполнителей разбивает треки по альбомам.
- Список альбомов разбивает треки по альбомам.
- Список жанров разбивает треки по альбомам.

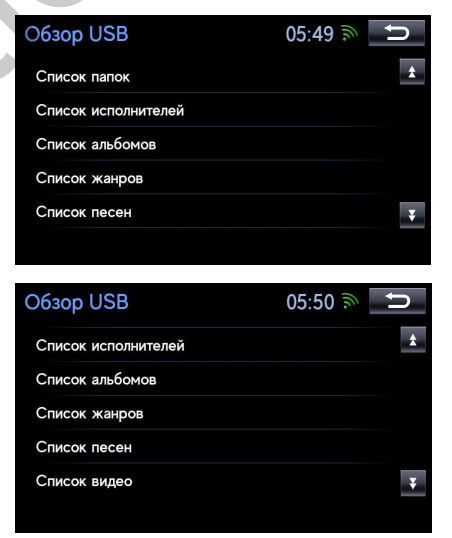

- Список песен выводит на экран список всех аудио-треков с носителя общим списком.
- Список видео выводит на экран список видеофайлов с носителя общим списком.

В любом из разделов ОБЗОРА для выбора конкретного аудио, видео файла нажмите на него, плеер будет проигрывать один файл. Для выбора всех файлов из раздела нажмите ВОСПРОИЗВЕСТИ ВСЕ. При переходе к разделу ОБЗОР во время проигрывания видеофайла, видеоплеер перейдет в режим паузы.

| ыберите видео                | 05:56 🔊 | Ú  |
|------------------------------|---------|----|
| оспроизвести всё             |         | \$ |
| -Deadpool.MP-4_2ch_48khz.mp4 |         |    |
| nterny.AVI_2ch 48khz.avi     |         |    |
| lorodach.AVI.avi             |         |    |
| MG 3068mov 1ch 44khz MOV     |         | T  |

B۱

## Настройки

Настройки навигации (см. раздел НАВИГАЦИЯ).

**Настройки времени** (см. раздел НАСТРОЙКИ ВРЕМЕНИ).

**Wi-Fi Соединение** (см. раздел Wi-Fi Соединение).

**Удалить аккаунт Google** (см. раздел ПРИЛОЖЕНИЯ).

| Настройки              | 05:43 🔊 ڬ |
|------------------------|-----------|
| Настройки навигации    |           |
| Настройки времени      |           |
| WI-FI Соединение       |           |
| Удалить аккаунт Google |           |
| Системная информация   |           |
|                        |           |

Системная информация – отображение идентификатора и версии ПО.

### Настройки времени

Синхр. Времени – синхронизирует часы с интернетом или с GPS.

**Часовой пояс** – Корректировка времени по часовому поясу.

Показать время – отображение часов на экране.

Синхр. Времени – выбор источника синхронизации времени.

Часовой пояс – выбор часового пояса позволяет корректировать время в зависимости от часового пояса.

время

Показывать

•

вывода часов на экран.

| ка времени | Синхр. времени        | Wi-Fi     |
|------------|-----------------------|-----------|
| ·          | Часовой пояс          | GMT-08:00 |
| ение часов | Показывать время      | Да        |
|            |                       |           |
|            |                       |           |
|            |                       |           |
| источника  | 11                    |           |
|            | Настройки времени     |           |
|            | Синхр. времени        |           |
|            | Часовой пояс          | Wi-Fi     |
|            | Показывать время      | GPS       |
|            |                       |           |
|            |                       |           |
|            |                       |           |
|            |                       |           |
| вого пояса | Часовой пояс          | 05:44 🔊 ڬ |
| время в    | Hawaii GMT-10:00      | *         |
|            | Alaska GMT-8:00       |           |
|            | Pacific Time GMT-7:00 |           |
|            | Tijuana GMT-7:00      |           |
|            | Arizona GMT-7:00      | Ŧ         |
|            |                       |           |
| включение  |                       |           |
|            | Настройки времени     |           |
|            |                       | 5         |

05:44 🔊

Настройки времени

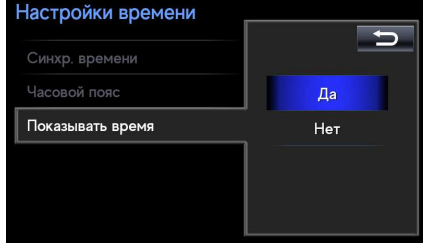

### Wi-Fi соединение

Блок **Navitouch NT3306** поддерживает подключение к интернету только через Wi-Fi. Рекомендуем использовать **3G**, **4G Wi-Fi роутер**, как точку доступа (как для примера HUAWEI e8372). При этом роутер можно подключать для питания к **USB** хосту блока, не отключая DATA канал.

На экране, в правом верхнем углу расположен индикатор подключения. На нем отображается подключенный Wi-Fi с уровнем приема сигнала.

#### Настройки -> Wi-Fi соединение

05.44

Выкл.

Wi-Fi Выкл.

Wi-Fi

Для подключения к интернету через Wi-Fi необходимо в интерфейсе Wi-Fi соединение включить Wi-Fi.

| Wi-Fi        |       |
|--------------|-------|
| Wi-Fi        |       |
| Список сетей | Вкл.  |
|              | Выкл. |
|              |       |
|              |       |
|              |       |

Wi-Fi NAVITOUCH\_1

Wi-Fi

Список сетей

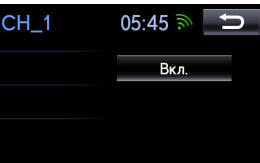

| Wi-Fi NAVITOUCH_1 | 05:46 🔊 📑  |    |
|-------------------|------------|----|
| Wiko_Kiev         | - (lite    | \$ |
| Tenda_0B1808      | (he        |    |
| DSD               | (1)<br>(1) |    |
| TP-LINK_CED8      | (ite       |    |
| MS1               | (lite      | ¥  |

Система откроет окно подключения, выберите подключить. Перейдите в выбор сетей, выберите нужную Вам сеть, нажмите на нее.

| NAVITOUCH_1     |            | U |
|-----------------|------------|---|
| Статус          | Отключено  |   |
| Уровень сигнала | Отличный   |   |
| Скорость связи  |            |   |
| Защита          | WPA2 PSK   |   |
|                 |            |   |
|                 | Подключить |   |
|                 |            |   |

car-solutions.com

Если сеть открыта, то начнется процесс подключения. Если сеть защищена паролем, то система перейдет в интерфейс набора пароля, после введения пароля нажмите "**OK**".

После нажатия "ОК", система перейдет в интерфейс выбора сетей, начнется процесс подключения, который сопровождается надписью: "ПОЛУЧЕНИЕ ІР АДРЕСА". Если подключение удачное вместо надписи: "ПОЛУЧЕНИЕ ІР АДРЕСА", будет название Вашей сети. Если подключение неудачное, то название сети будет отсутствовать.

Неудачное соединение будет сопровождаться промежуточной надписью "АУТЕНТИФИКАЦИЯ". Далее система выдаст сообщение "НЕТ ПОДКЛЮЧЕНИЯ", и перейдет к дальнейшему поиску и повтороному подключению.

После удачного подключения Вы можете нажать на подключенную сеть в списке сетей, где отображается статус и информация о сети, а также кнопка УДАЛИТЬ сеть.

После того, как для сети был введен пароль, и она подключалась, удачно или нет, сеть попадает в избранные, о чем сообщает синяя фоновая подсветка сети. (Сеть попадает в избранные после введения пароля и попытки подключения, если Вы не подключились к сети, сеть все равно находится в статусе избранных).

| NAVITOUCH_1 |      |     |     |   |   |   |     | U    |    |       |
|-------------|------|-----|-----|---|---|---|-----|------|----|-------|
| 000         | 0888 | 8a_ |     |   |   |   |     |      | •  | _     |
| abc         |      |     | àáâ |   |   |   | đēė |      |    | 09%   |
| 1           | 2    | 3   | 4   | 5 | 6 | 7 | 8   | 9    | 0  |       |
| а           | b    | с   | d   | е | f | g | h   | ÷    | j  |       |
| k           | -    | m   | n   | 0 | p | q | r   | s    | t  | Shift |
| u           | v    | w   | x   | у | z | - | П   | робе | эл | ОК    |

| Получение ІР-адреса       | 12:41 🔊  | U |
|---------------------------|----------|---|
| NAVITOUCH_1               |          | * |
| Largos                    | ()<br>() |   |
| HP-Print-A6-LaserJet 1102 |          |   |
| resource                  |          |   |
| TESLA                     | ()       | ¥ |
|                           |          |   |

| Аутентификация            | 12:38 🔊 Ⴢ  |
|---------------------------|------------|
| NAVITOUCH_1               | <u>ب</u>   |
| Largos                    | (ja        |
| HP-Print-A6-LaserJet 1102 |            |
| Dbrok                     | (fæ        |
| NAVEKA                    | <b>a t</b> |

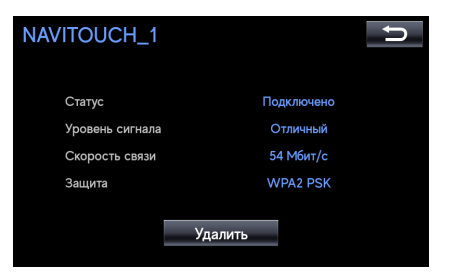

| Wi-Fi NAVITOUCH_1          | 05:46 🔊 | ţ.  |   |
|----------------------------|---------|-----|---|
| NAVITOUCH_1                |         | ₩)  | * |
| Largos                     |         | (îa |   |
| SISO GROUP                 |         | (îa |   |
| lvyLingerie                |         | (îa |   |
| DIRECT-6e-HP M426 LaserJet |         | (n  | ¥ |
|                            |         |     |   |

Избранная сеть имеет сохраненный пароль и подключается автоматически или нажатием на избранную сеть Вы можете ее подключить нажатием кнопки "Подключить" или удалить (стереть пароль) нажатием кнопки "Удалить".

| IAVITO | UCH_1       |            | IJ |
|--------|-------------|------------|----|
| Стату  | /c          | Сохранено  |    |
| Уров   | ень сигнала | Отличный   |    |
| Скор   | ость связи  |            |    |
| Защи   | та          | WPA2 PSK   |    |
| _      |             |            |    |
|        | Удалить     | Подключить |    |
|        |             |            |    |

#### Важно: Автоматическое подключение к избранной сети.

Система поддерживает автоматическое подключение к последней избранной сети, подключенной вручную. Автоматическое подключение происходит в течении 10 секунд после активации (включения) сети. Автоматическое подключение к нескольким избранным сетям не поддерживается.

#### Важно: Если Вам не удалось подключиться к сети:

- Проверьте правильность введенного пароля (забыть сеть и ввести пароль заново);
- Для избранной сети так же (забыть сеть и ввести пароль заново);
- Перезагрузить устройство;

#### Если система не подключалась к сети автоматически:

• Выберите нужную сохраненную сеть и подключитесь к ней вручную.

## Навигация

### Выбор навигации

Список доступных к работе навигаций находится в разделе Настройки -> Настройки навигации -> Выбор навигации.

Навигационная программа, которая выделена синим фоном в списке активируется иконкой НАВИГАЦИЯ в основном меню Android. Для смены навигации, запускаемой иконкой НАВИГАЦИЯ, необходимо переключить

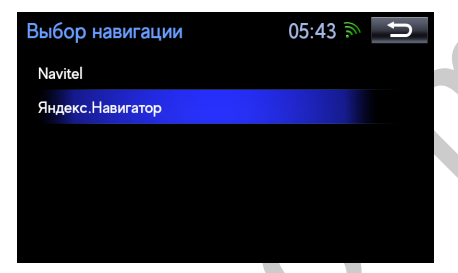

на другую навигационную программу, чтобы она имела синий фон.

В список навигационных программ, кроме предустановленных навигационных программ, можно добавить определенное количество навигаций, которые прописаны в системе и выдают подсказки в штатную акустику. Загрузка навигационных программ осуществляется через PLAY MARKET. Вход в PLAY MARKET (см раздел Приложения).

Любые другие навигационные программы, не указанные в данном руководстве, загружаются с PLAY MARKET или устанавливаются с ФАЙЛОВОГО МЕНЕДЖЕРА, попадают в общий список приложений (режим Приложения), и отрабатывают подсказки только при источнике звука Android.

Удалить навигационную программу можно удержанием названия навигационной программы в списке навигаций. Система выдаст сообщение "УДАЛИТЬ ПРИЛОЖЕНИЕ?" После подтверждения приложение будет удалено.

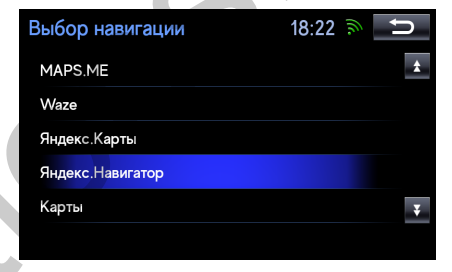

#### Навигационные программы доступные для установки:

| Яндекс.Навигатор | Семь дорог  |
|------------------|-------------|
| Яндекс.Карты     | Geonet      |
| Навител          | Waze        |
| CityGuide        | Google maps |
| MAPS.ME          | OsmAnd      |
| 2 ГИС            | OZZY        |

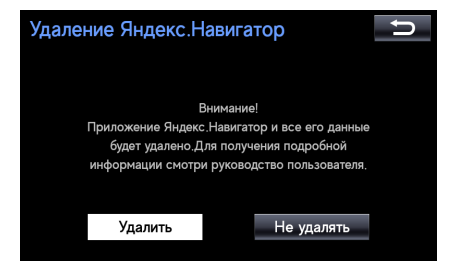

### Голосовая подсказка

Голосовая подсказка осуществляется в центральный канал.

Подсказки из-под штатных источников звука магнитолы происходят по переключению центрального канала со звука источника магнитолы на подсказку.

Подсказки, из-под Android USB плеера, система ставит плеер на паузу и после подсказки снимает с паузы.

Подсказки из-под приложений Android накладываются на звук Приложения.

### Громкость подсказок регулируется в НАСТРОЙКИ -> НАСТРОЙКИ НАВИГАЦИИ -> ГРОМКОСТЬ ПОДСКАЗОК

| Настройки навигации | 05:43 🔊 🗅             | Громкость подсказок |  |
|---------------------|-----------------------|---------------------|--|
| Выбор навигации     | Яндекс.Навигат        | Выбор навигации     |  |
| Громкость подсказок | <u>-      </u>      + | Громкость подсказок |  |
|                     |                       |                     |  |
|                     |                       |                     |  |
|                     |                       |                     |  |
|                     |                       |                     |  |

Голосовая подсказка из-под приложений **ANDROID** накладывается на звук приложения и по уровню громкости равна звуку с Приложения.

Если во время голосовой подсказки из-под источника звука магнитолы вместе с подсказкой слышен посторонний звук - это значит, что какое-либо мультимедийное приложение в фоновом режиме выдает звук, который смешивается с подсказкой. Проверьте Приложения и выгрузите то приложение, которое дает посторонний звук.

Важно: Не регулируйте громкость навигации из навигационных программ, так как это изменяет уровень громкости всей системы. Регулируйте громкость навигации только из раздела, указанного Выше.
GPS: Время первого поиска спутников (холодный старт) составляет 5-10 минут.

Время повторного поиска спутников (колодный старт) составляет 2-3 минуты.

Одновременно запустить две и более навигационных программ невозможно, при запуске другой навигационной программы из списка, предыдущая будет закрыта системой.

## Приложения

Система, данной версии, в имеет возможность установки любых развлекательных. мультимедийных, информационных, приложений. Приложения можно ставить как с PLAY **MARKET**, так и с Файлового менеджера. начала работы онлайн Для С приложениями зайдите в PLAY MARKET в меню ANDROID.

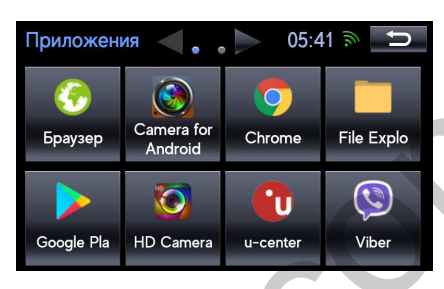

Подключите систему к интернету. Нажмите на иконку **PLAY MARKET**. Введите Ваш **GOOGLE аккаунт**. После удачного ввода аккаунта, вы перейдете в **PLAY MARKET**.

| Google                |      |       |       |     |      |       |      |      |      |      |    | = Google Play                                                                                                    |         |
|-----------------------|------|-------|-------|-----|------|-------|------|------|------|------|----|----------------------------------------------------------------------------------------------------|---------|
| Войдите, чтобы исполь | 3088 | гь вс | 9 BO3 | мож | HOCT | ти ус | трой | тва. | Подр | юбне | Ne | <b>главная</b> игры фильмы музыка книги пре                                                                                               |         |
| Телефон или адрес эл. | почт | al    |       |     |      |       |      |      |      |      |    | ЛУЧШЕЕ КАТЕГОРИИ ВЫБОР РЕДАКЦИИ ДЛЯ ВСЕЙ СЕМЬИ ТЕСТИРОВАН                                                                                 | ИЕ БЕТА |
| Или создайта нарый а  |      |       |       |     |      |       |      |      |      |      |    | Вам понравито                                                                                                    | EЩE     |
| ۲                     |      |       |       |     |      |       |      |      |      |      |    |                                                                                                    |         |
| 1                     | 2    | 3     | 4     |     | 5    | 6     | 7    | 8    | 9    | 0    | Ø  |                                                                                                    | Я<br>А  |
|                       |      |       |       |     |      |       |      |      |      |      |    | D Google Chrome: } World Live TV   Challuc TV   youtv.gan   Русские   Новости Би би                                                       | + 1 P   |
|                       |      |       |       |     |      |       |      |      |      |      |    | ОК Сериалы бра Ошее Рельені телевизоров Сериалы си 4,3 + БЕСПЛАТНО 4,5 + БЕСПЛАТНО 4,7 + БЕСПЛАТНО 3,8 +  4,2 + БЕСПЛАТНО 3,7 + БЕСПЛАТНО | лно 43  |
|                       |      |       |       |     |      |       |      |      |      |      |    |                                                                                                    |         |
|                       |      |       |       |     | Er   | nglis | h    |      |      |      |    |                                                                                                    | EULE    |

Выберите в PLAY MARKET приложения для установки, установите приложение.

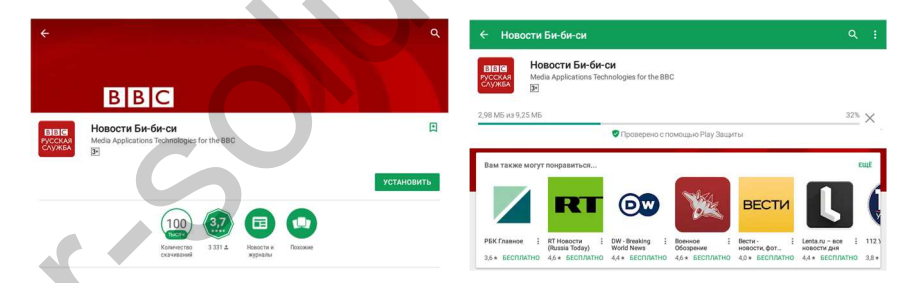

Для дальнейшей работы с приложением, запустите его из-под раздела **Приложения** (Android Меню -> **Приложение**), выбрав приложение из раздела и нажав на его иконку.

### Управление приложениями

После установки приложения перейдите в **Приложения** (Android Меню иконка **Приложения**). Выберите приложение в списке, удержите иконку этого приложения, система перейдет на страницу Управления приложением.

| Chrome                         | 06:01 🔊 Ⴢ |
|--------------------------------|-----------|
| Запустить приложение           |           |
| Для приложения требуется аудио | Нет       |
| Удалить приложение             |           |
|                                |           |
|                                |           |

ЗАПУСТИТЬ ПРИЛОЖЕНИЕ – запуск приложения. ОСТАНОВИТЬ ПРИЛОЖЕНИЕ – выгрузка приложения УДАЛИТЬ ПРИЛОЖЕНИЕ – удаление приложение.

После нажатия **УДАЛИТЬ** ПРИЛОЖЕНИЕ, система выдаст сообщение "**Удалить приложение?**" После подтверждения приложение будет удалено.

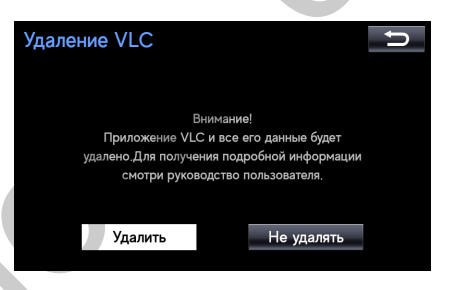

#### АЛЯ ПРИЛОЖЕНИЯ ТРЕБУЕТЬСЯ АУДИО

При отсутствии **ДА** в этом режиме при активации приложения не будет активироваться звук.

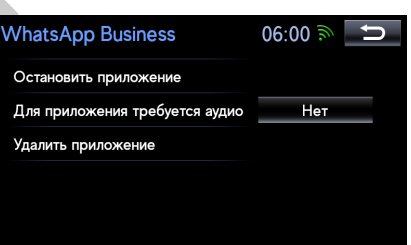

После установки **ФА** в этом режиме: при запуске этого приложения источник основного звука будет переключаться на звук с приложения. Предварительно необходимо активировать источник AUX в списке аудио источников магнитолы.

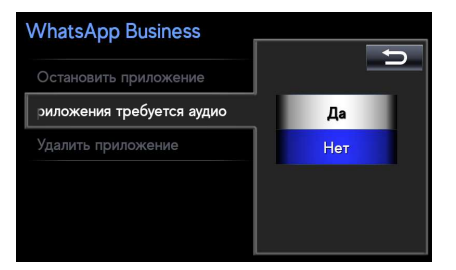

Важно: Для корректной работы и распределения звука между источниками, установить ΔΑ (Для приложения требуется аудио) для всех мультимедийных приложений, которые выдают звук.

Mapup, Cox

ANDROID меню

Навигация

Настройки

 $\bigcirc$ 

App

Подключение

05:41 @

USB

Play market

8

Приложения

Файл менел

Для приложений, требующих кнопку НАЗАД (ВАСК), используйте физическую кнопку DISP на панели Магнитолы. В режиме приложений она выполняет функцию кнопки НАЗАД (ВАСК).

Последнее используемое мультимедийное приложение можно активировать из-под меню **Android**, нажав на иконку **APP**.

Для удаления GOOGLE аккаунта перейдите в раздел Настройки ->

Удаление аккаунта GOOGLE. Система выдаст сообщение: "Удалить аккаунт GOOGLE?" После подтверждения аккаунт будет удален.

| Настройки              | 05:43 🔊 📁 | Удалить аккаунт Google                                                          | Ú |  |
|------------------------|-----------|---------------------------------------------------------------------------------|---|--|
| Настройки навигации    |           |                                                                                 |   |  |
| Настройки времени      |           | Все данные текущего аккаунта Google будут                                       |   |  |
| WI-FI Соединение       |           | удалены. Для получения подробной информации<br>смотри руководство пользователя. |   |  |
| Удалить аккаунт Google |           |                                                                                 |   |  |
| Системная информация   |           | Удалить Не удалять                                                              |   |  |
|                        |           |                                                                                 |   |  |

Важно:

- Активировать приложения из-под Списка Приложений (Android Меню –> Приложения);
  - Не запускать приложения из-под PLAY MARKET;
  - Не устанавливать приложения, которые запускаю свои окна поверх интерфейса блока (к примеру, мессенджеры), в случае перехода экрана тойота к такому приложению, возврат осуществляется через выбор функции магнитолы;
  - Не устанавливать приложения, которые добавляют кнопки управления Android системой, так как это нарушает логику работы системы;

• Не регулируйте громкость мультимедийного приложения из приложения, так как это изменяет уровень громкости всей системы. Используйте штатное изменение громкости.

#### Если Вам не удалось зайти в PLAY MARKET (Белый экран):

- Проверьте что бы подключение к интернету было качественным;
- Удалите **GOOGLE аккаунт** и введите его заново.